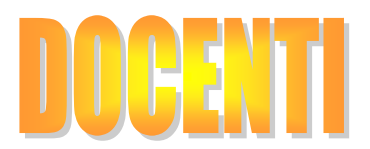

Sito: https://www.iisdetittafermi.it/moodle

INSERIRE UTENTE E PASSOWRD

ENTRARE NEL CORSO

CLICCARE IN ALTO SUL PULSANTE VERDE "ATTIVA MODIFICA"

CLICCARE SU

+ Aggiungi argomento

PER AGGIUNGERE NUOVI ARGOMENTI AL CORSO.

CLIUCCARE SU MODIFICA PER MODIFICARE O ELIMINARE ARGOMENTO

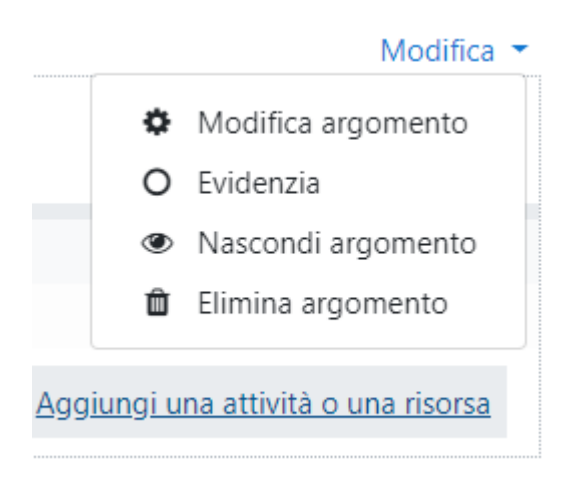

#### CLICCARE SU AGGIUNGI UNA ATTIVITA' O UNA RISORSA PER AGGIUNGERE LEZIONI COMPITI CARTELLE ETC.

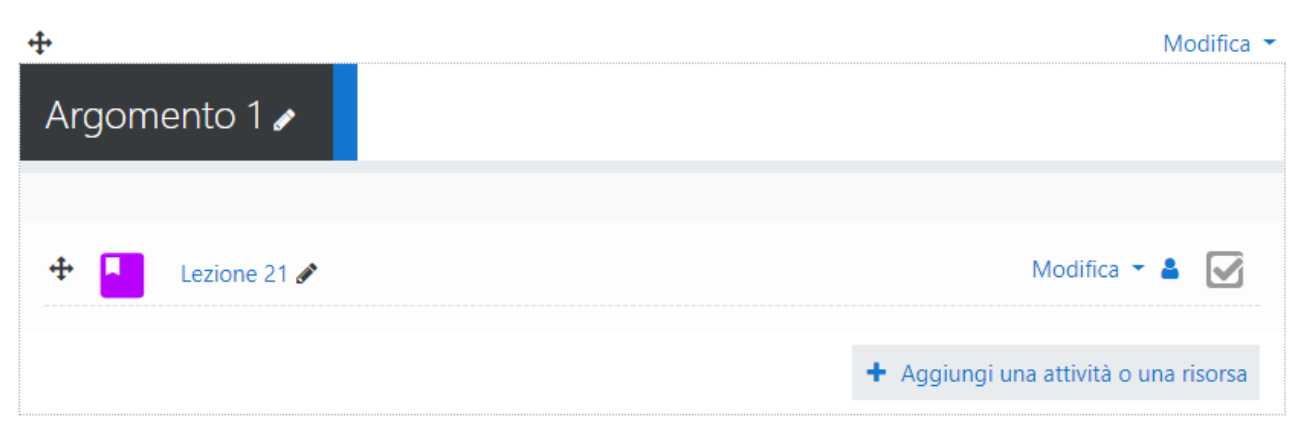

#### Aggiungi una attività o una risorsa × ATTIVITÀ Scegli una risorsa o un'attività per visualizzare l'help associato $\bigcirc$ Chat ٢ ٠ Compito 1 0 Database ⇒ $\odot$ Feedback $\odot$ Forum 0 Glossario 0 Lezione Pacchetto SCORM $\odot$ Quiz 0 ıl. Scelta ₽ $\odot$ Sondaggio $\odot$ G Tool esterno 0 Wiki 0 $_{\circ}$ Workshop RISORSE ÷ Annulla RISORSE $\odot$ Cartella $\odot$ Etichetta ┢╴ $\odot$ File IMS content $\odot$ -5 package $\odot$ Libro $\odot$ E Pagina CO URL $\odot$ Aggiungi Annulla

#### SI PUO' ASSEGNARE UN COMPITO CLICCANDO SULLA SCELTA "COMPITO"

#### GLI SI DA UN NOME E POI SI POSSONO CARICARE FILE CLICCANDO SU PULSANTE "FILE" "AGGIUNGI"

| File aggiuntivi | 0 | R ±    | Dimensione massima dei nuovi file: 30MB |
|-----------------|---|--------|-----------------------------------------|
|                 |   | Eilo   |                                         |
|                 |   | - rie  |                                         |
|                 |   |        |                                         |
|                 |   |        |                                         |
|                 |   | ELENCO |                                         |
|                 |   |        |                                         |

### PREMERE "FILE UPLOAD" "SCEGLI FILE" E INFINE SU "CARICA QUESTO FILE"

| File picker        | ×                                   |   |
|--------------------|-------------------------------------|---|
| 🕋 File del server  |                                     | ן |
| 🕋 File recenti     |                                     | _ |
| 🚵 File upload      | Allegato                            |   |
| 🔊 Scaricamento URL | Scegli file Nessun file selezionato |   |
| 🌇 File personali   | Salva con nome                      |   |
| 🏐 Wikimedia        |                                     |   |
|                    | Autore                              |   |
|                    | docente docente                     |   |
|                    | Tipo di licenza                     |   |
|                    | Tutti i diritti riservati           |   |
|                    | Carica questo file                  |   |

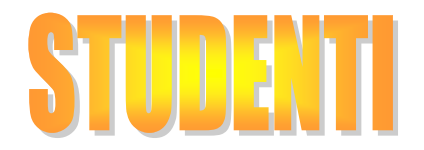

## Entrare nel sito : <u>https://www.iisdetittafermi.it/moodle</u>

Utente: la propria E-Mail

Password: @Password2018 (cambiarlo al primo accesso).

Cliccare sul corso MODULO 2

Entrare nella lezione assegnata

Dopodiché cliccare su "AGGIUNGI CONSEGNA"

PRIMA LEZIONE DI SOSTEGNO 1

ELENCO CORSISTI MODULO 2 ULTIMO.docx

# Stato consegna

| Stato consegna    | Nessun tentativo               |
|-------------------|--------------------------------|
| Stato valutazione | Non valutata                   |
| Termine consegne  | domenica, 1 luglio 2018, 00:00 |
| Tempo rimasto     | 6 giorni 9 ore                 |
| Ultima modifica   | -                              |
|                   |                                |

Commenti alle consegne

🗄 Commenti (0)

Aggiungi consegna

Non hai ancora consegnato